## **Tutoriel Inspectrice**

## Etape 1 :

Accédez à l'application à l'adresse :

http://harmo.boonum.fr/

et utilisez votre identifiant d'inspectrice.

## Etape 2 :

• Choisissez Tableau des notes :

Vous pouvez télécharger le fichier Excel et le fichier des notes :

Si toutes les notes a été saisies, la ligne **Remarque** doit indiquer **toutes les données ont été validées**. Si ce n'est pas le cas vous n'aurez qu'un partie de notes.

\* Téléchargez le fichier Excel \*\*centralisation\_notes\_BTS\_SI0.xls\*\* avec le lien

Téléchargez le fichier de données notes2015.csv avec le lien
==== Etape 3 : ==== Ouvrez le tableau Excel et importez les notes : \* Accédez au dossier de téléchargement de votre navigateur :

\* Ouvrez le tableau Excel centralisation*notes*BTS\_SIO.xls avec le logiciel Excel et activez les macros. \* Cliquez sur le bouton Importer données pour sélectionner le fichier de données notes2015.csv :

Le tableau excel **centralisation***notes***BTS\_SIO.xls** est alors complété avec les notes extraites de l'application.

N'hésitez pas à nous faire part de vos remarques sur cette application.

From: / - Documentation du BTS SIO

Permanent link: /doku.php/appli/harmo/tutorielipr

Last update: 2015/06/15 10:26

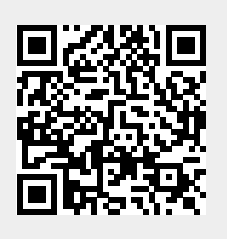